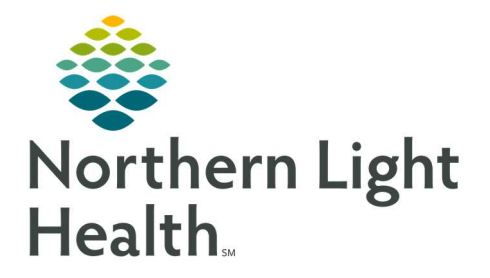

## From the Office of Clinical Informatics Quick Reference Guide (QRG) Capacity Management – Complete Bed Status Changes

March 1, 2022

This Quick Reference Guide (QRG) reviews how to Complete Bed Status Changes in Capacity Management

## Common Buttons & Icons

| A  | Available Bed icon       |
|----|--------------------------|
| Oc | Occupied/Male Bed icon   |
| Oc | Occupied/Female Bed icon |
| DV | Dirty Bed icon           |
| В▼ | Blocked Bed icon         |
| 0▼ | Out of Service Bed icon  |
| н  | Held Bed icon            |
| c▼ | Cleaning Bed icon        |

## **Complete Bed Status Changes**

- ➢ From the Bed Board:
- **<u>STEP 1</u>**: Click the appropriate drop-down arrow for the bed whose status you need to change.
- **<u>STEP 2</u>**: Select the appropriate status from the drop-down list.
- **<u>STEP 3</u>**: If prompted, click the **Reason** drop-down arrow to select an appropriate reason for the status change.
- **<u>STEP 4</u>**: Then, click **OK**.

For questions regarding process and/or policies, please contact your unit's Clinical Educator or Clinical Informaticist. For any other questions please contact the Customer Support Center at: 207-973-7728 or 1-888-827-7728.